## Tutoriel Utilisation de Zoom, système de webconférence en ligne

La DSIUN met à votre disposition ce tutoriel d'utilisation de Zoom, un

Zoom, système de webconférence en ligne permettant de faire des réunions via une interface web après installation d'un applicatif. Ce système n'est pas hébergé par l'UTLN. Nous apportons un support aux personnels de l'Université de Toulon uniquement pour les accompagner à la création de salle virtuelle et sur son usage.

Vous souhaitez créer une réunion et la partager avec d'autres collaborateurs (internes UTLN ou externe) : faites-nous la demande par email sur <u>support-visio@univ-tln.fr</u>, nous vous répondrons dans les meilleurs délais pour vous donner le lien de connexion.

Si vous créez vous-même votre propre réunion, (dernière partie du tutoriel), nous ne pourrons assurer de support de dernière minute.

# SE JOINDRE A UNE REUNION ZOOM

Pour vous joindre à une réunion, c'est simple, il suffit de cliquer sur le lien court qui vous a été transmis de type <u>https://zoom.us/j/35879XXXX</u> ou avec un password associé.

A la première utilisation, il faut au préalable installer le lanceur. Selon votre système d'information, les fenetres peuvent être différentes, mais le principe est le même : il faut pré-installer une seule fois un lanceur.

Acceptez les cookies et continuez

Vous pouvez être invité à installer le lanceur de zoom :

| Opening ZoomInstaller.pkg                              | Veue even ekelei d'evenin                                                                                       |
|--------------------------------------------------------|----------------------------------------------------------------------------------------------------|
| You have chosen to open:                               |                                                                                                    |
| 🤤 Zoominstaller.pkg                                    | qui est un fichier de type : Document (12.4 Mo)                                                                 |
| which is: Document (11.3 MB)<br>from: https://zoom.us  | à partir de : https://d11yldzmag5yn.cloudfront.net                                                              |
| What should Firefox do with this file?                 | Que doit faire Firefox avec ce fichier ?                                                                        |
| Concen with Installer (default)                        | Ouvrir avec Installer (par défaut)                                                                              |
| Save File                                              | Enregistrer le fichier                                                                                          |
| Do this automatically for files like this from now on. | Toujours effectuer cette action pour ce type de fichier.                                                        |
| Cancel                                                 | Annuler                                                                                                    |
|                                                        | the second second second second second second second second second second second second second second second se |
|                                                        |                                                                                                    |
|                                                        |                                                                                                    |

### Faites ok

Ou sous windows :

1. Lorsque vous y êtes invité, sélectionnez Enregistrer le fichier.

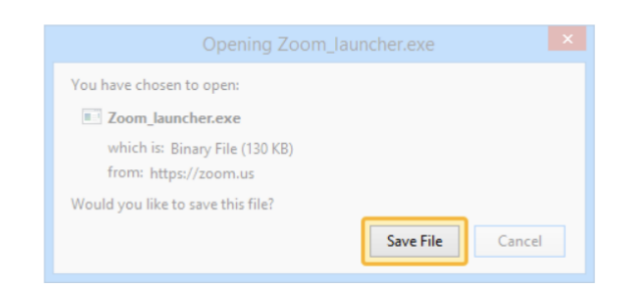

# L'installation se fait une seule fois. Vous avez quelques fenêtres à accepter / continuer

| 🥪 Installer Zoom                                                                                                    |
|----------------------------------------------------------------------------------------------------|
| Ce paquet exige l'exécution d'un<br>programme pour déterminer si l'installation<br>est possible.                                                                                                    |
| Pour préserver la sécurité de votre ordinateur, il est<br>recommandé d'installer ou d'exécuter uniquement les                                                                                                    |
| logiciels provenant d'une source fiable. Si vous n'êtes                                                                                                    |
| Annuler pour arrêter le programme ainsi que                                                                                                    |
| Annuler Continuer Inifies<br>Inifies<br>Ings, and<br>group messaging into one easy-to-use platform. Zoom enables<br>untethered collaboration with video, audio, and screen-sharing<br>experience across Zoom Rooms, Windows, Mac, Linux, |
| Chrome OS, iOS, Android, Blackberry and H.323/SIP room systems.                                                                                                    |
| Revenir Continuer                                                                                                    |
|                                                                                                    |

Installer le lanceur (la première fois) : faites continuer / ouvrir dans tous les cas.

| Vous ouvrez l'applica<br>fois. Voulez-vous vra                             | ition « zo<br>iment ou       | om.us » pour la<br>vrir cette applic        | première<br>ation ?    |
|----------------------------------------------------------------------------|------------------------------|---------------------------------------------|------------------------|
| L'application est dans un<br>afficher l'application dans<br>l'application. | dossier non<br>; le Finder s | nmé « Applications<br>ans l'ouvrir, cliquez | ». Pour<br>sur Affiche |
| Afficher l'applicatio                                                      | 2                            | Appular                                     | Ouvri                  |

Vous pouvez avoir des demandes d'accès à vos dossiers (téléchargement, bureau, etc.) : vous pouvez ne pas autoriser ces demandes si vous le souhiatez (sauf en cas de partage de document nécessaire).

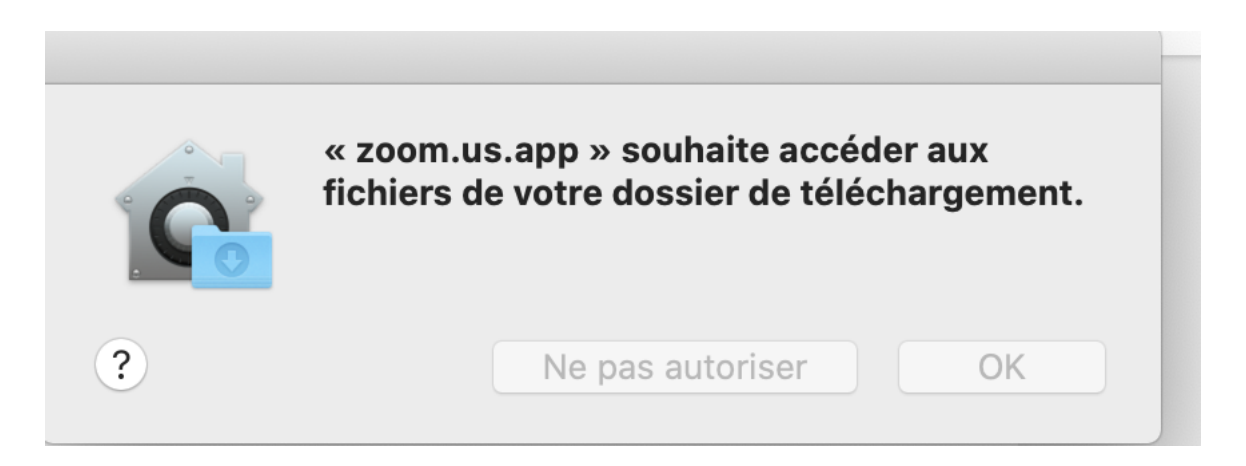

Ensuite, vous devez **accepter les conditions d'utilisation de Zoom** pour pouvoir accéder à la webconférence :

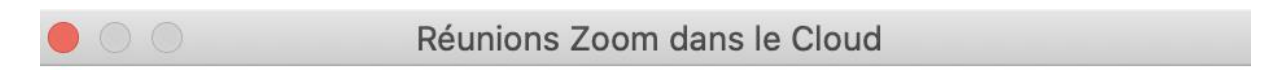

Pour utiliser Zoom, vous devez accepter les Conditions de service et Politique concernant les données confidentielles.

Je ne suis pas d'accord

Je suis d'accord

Pour les fois suivantes : vous aurez cette interface qui s'ouvrira directement une fois que vous aurez cliqué sur le lien de la réunion à rejoindre

**Votre navigateur favori** s'ouvre alors : avec une petite fenêtre Lancement de l'application : Sur Firefox, par exemple :

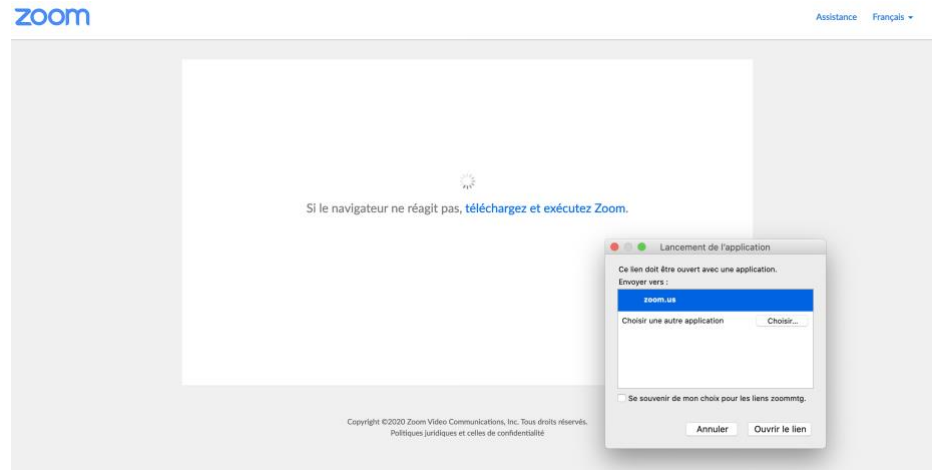

### Cliquer sur zoom.us et faites Ouvrir le lien

| Lancement de l'application                                       |  |  |  |  |
|------------------------------------------------------------------|--|--|--|--|
| Ce lien doit être ouvert avec une application.<br>Envoyer vers : |  |  |  |  |
| zoom.us                                                          |  |  |  |  |
| Choisir une autre application Choisir                            |  |  |  |  |
| Se souvenir de mon choix pour les liens zoommtg.                 |  |  |  |  |
| Annuler Ouvrir le lien                                           |  |  |  |  |

#### Ou sur Chrome :

| 🔍 🔍 📑 Mon profil – Zoom 🛛 🗙 🥃            | Démarrer la réunion - Zoom X                        |                                                                             |                    |                                                    |                         |                           |       |
|------------------------------------------|-----------------------------------------------------|-----------------------------------------------------------------------------|--------------------|----------------------------------------------------|-------------------------|---------------------------|-------|
| ← → C ♠ a zoom.us/s/?~~~~?st             | atus=success                                        |                                                                             |                    |                                                    |                         |                           |       |
| 🞆 Partage 🌀 Google Agenda 💿 Nuxeo 🞆 Mood | #e 🚍 UTLN 🚍 BU 🌎 UT                                 | Ouvrir zoom.us.app ?                                                        |                    |                                                    | TLN LinkedIn            | 🥳 Wiki DSIUN              | 🧮 Gos |
| zoom                                     |                                                     |                                                                             |                    |                                                    |                         |                           |       |
|                                          |                                                     |                                                                             |                    |                                                    |                         |                           |       |
|                                          | Veuillez cliquer su<br>Si rien ne s'affiche sur vot | Lancemen<br>Ir <b>Ouvrir zoom.us si vo</b><br>re navigateur, cliquez ici po | t en co<br>us voye | DUITS<br>z la boîte de dia<br>rer la réunion ou té | logue du<br>Iéchargez e | système.<br>t lancez Zoor | n.    |

#### Faites ouvrir zoom.us.app

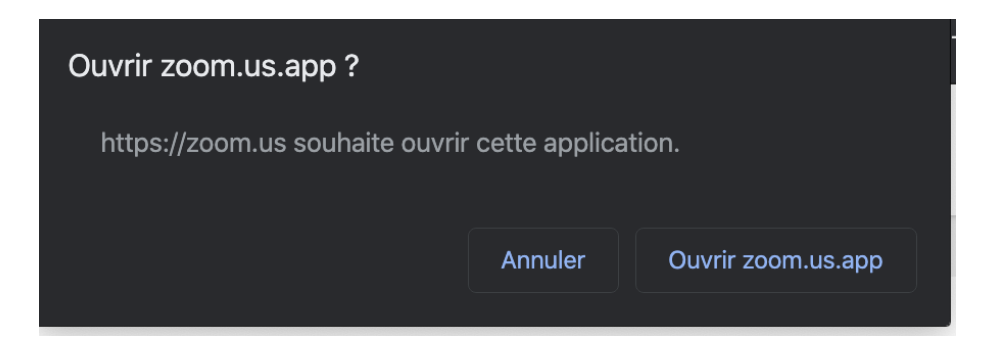

Une nouvelle fenêtre s'ouvre : qui va vous permettre de paramétrer votre son :

Nous vous conseillons fortement d'utiliser un casque et non vos hauts-parleurs, sinon des problèmes de larsen / échos vont se produire.

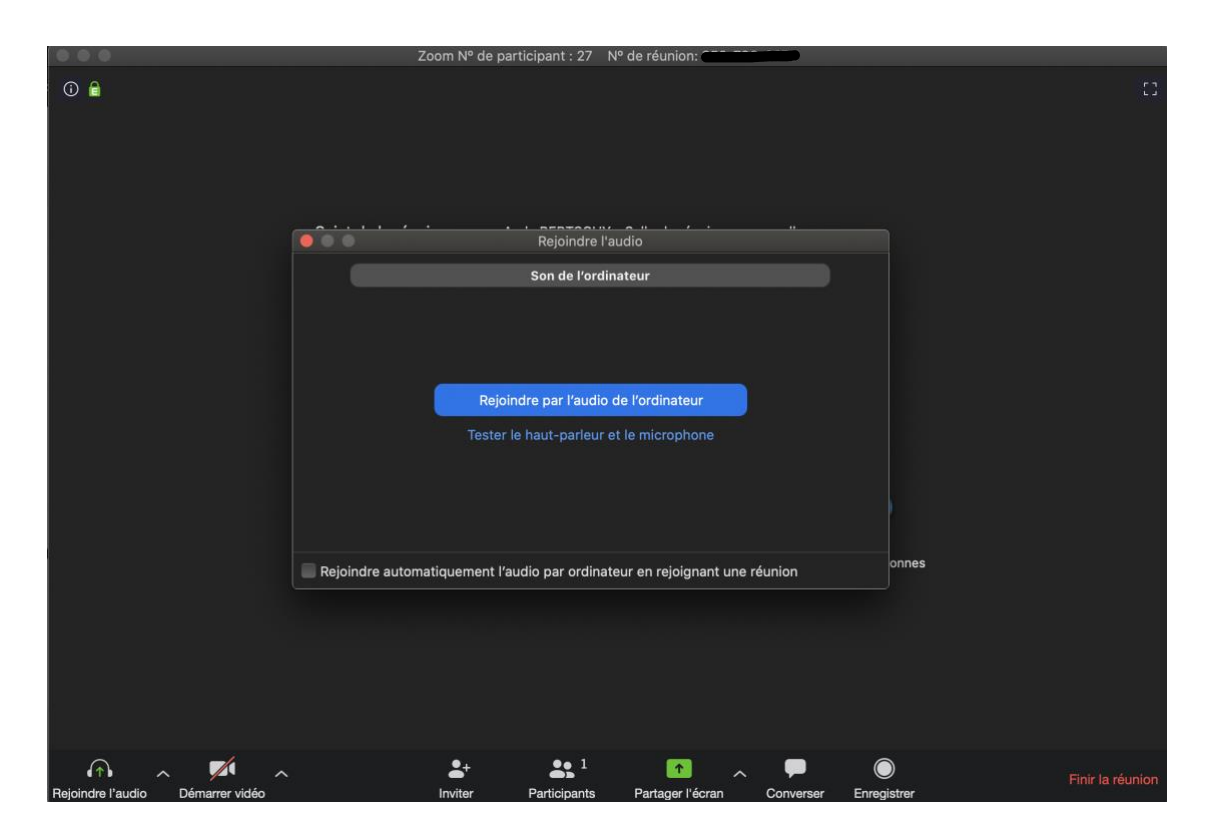

Testez d'abord votre son en cliquant sur Tester le haut-parleur / casques et le microphone

Pour le Hp/casque : faites oui si vous entendez du son

| Vous avez les ha             | Vous avez les haut-parleurs 2. Maintenant, le haut-parleur 2 est<br>testé |  |  |
|------------------------------|---------------------------------------------------------------------------|--|--|
| Entendez-vous une sonnerie ? |                                                                           |  |  |
|                              | Oui Non                                                                   |  |  |
|                              |                                                                           |  |  |
| Haut-parleur 2:              | Sortie intégrée (Haut-parleurs internes) 🗘                                |  |  |
| Niveau de sortie :           |                                                                           |  |  |

Pour le micro : parlez ! Cliquez oui si vous vous entendez en relecture

| Vous avez les microphones 2. Maintenant, le microphone 2 est test |                                        |  |  |  |
|-------------------------------------------------------------------|----------------------------------------|--|--|--|
| Parlez et faites une pause. Entendez-vous<br>une relecture ?      |                                        |  |  |  |
|                                                                   | Oui Non                                |  |  |  |
| Microphone 2:                                                     | Micro intégré (Microphone interne) 🛛 🗘 |  |  |  |
| Niveau d'entrée :                                                 |                                        |  |  |  |

Vous arrivez dans la réunion virtuelle : Si personne n'a sa caméra branchée, l'interface est celle-ci :

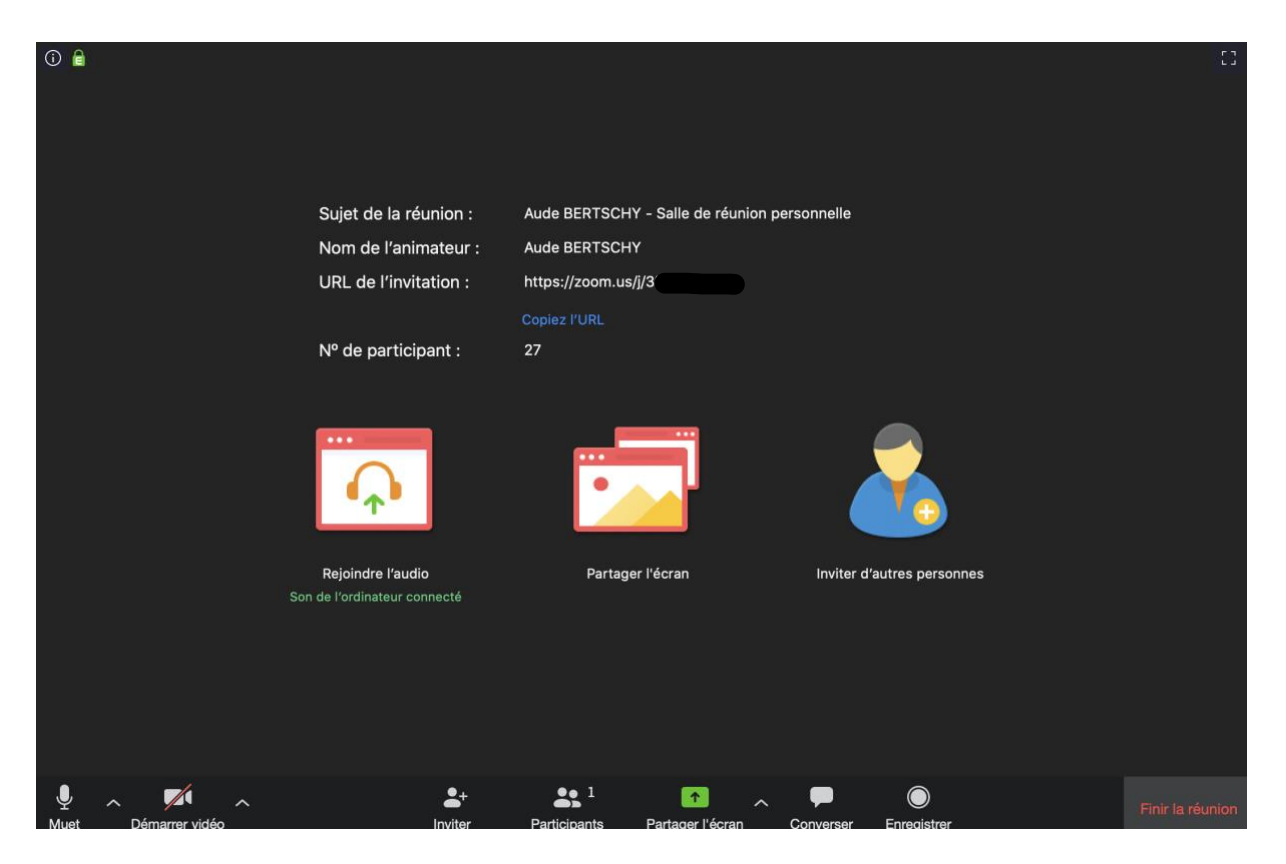

Pour activer votre caméra, il faut autoriser l'usage de la webcam / appareil photo au niveau bas de la fenêtre . Par défaut, elle est hors service, il suffit de cliquer sur Démarrer la caméra pour la rendre active

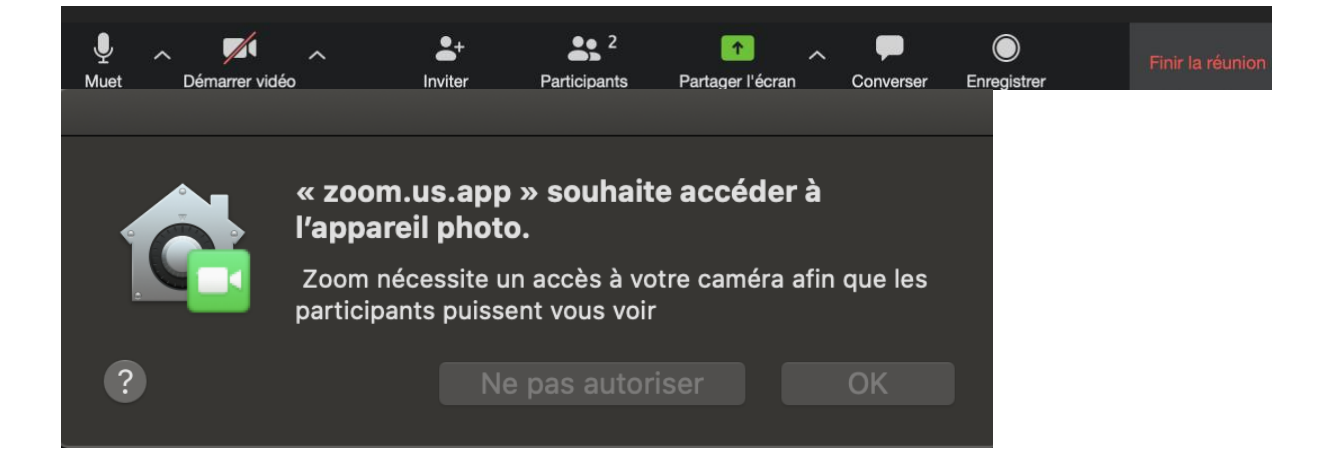

## Les webcams sont activées :

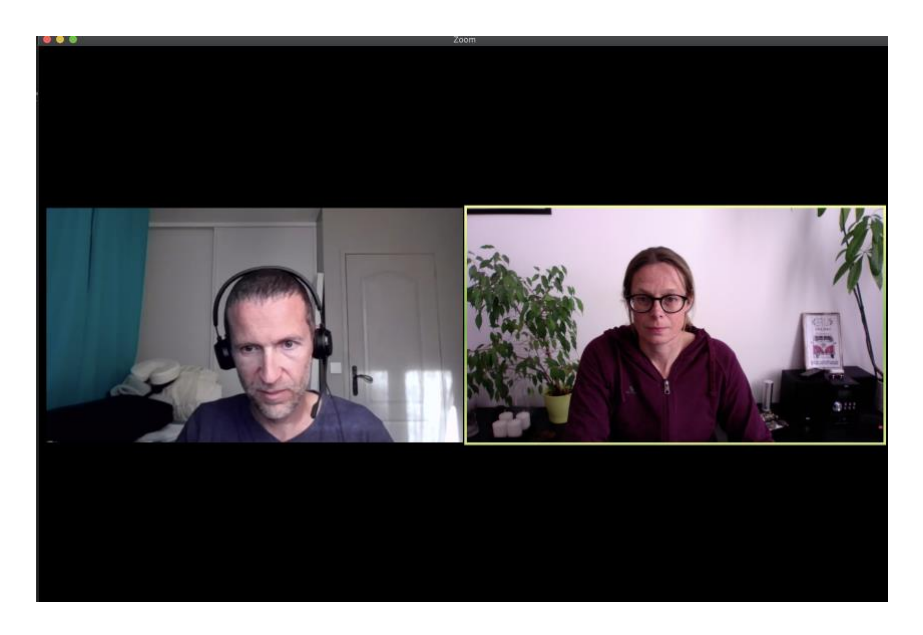

### Invitation d'autres utilisateurs

Le bouton inviter permet d'inviter d'autres personnes à la réunion virtuelle en cours. Il suffit de récupérer le lien et de l'envoyer par mail aux personnes souhaitées. Eviter de choisir un service de messagerie, en dessous vous avez Copier l'URL. Le lien est automatiquement copié dans votre presse papier et vous pouvez le coller dans votre message dans Partage par exemple <u>https://zoom.us/j/860426252?pwd=SFV6L0FRMDhGdXNnWEtxTGduWURaUT09</u>

Il y a en premier l'identifiant de la réunion et ensuite le pasword

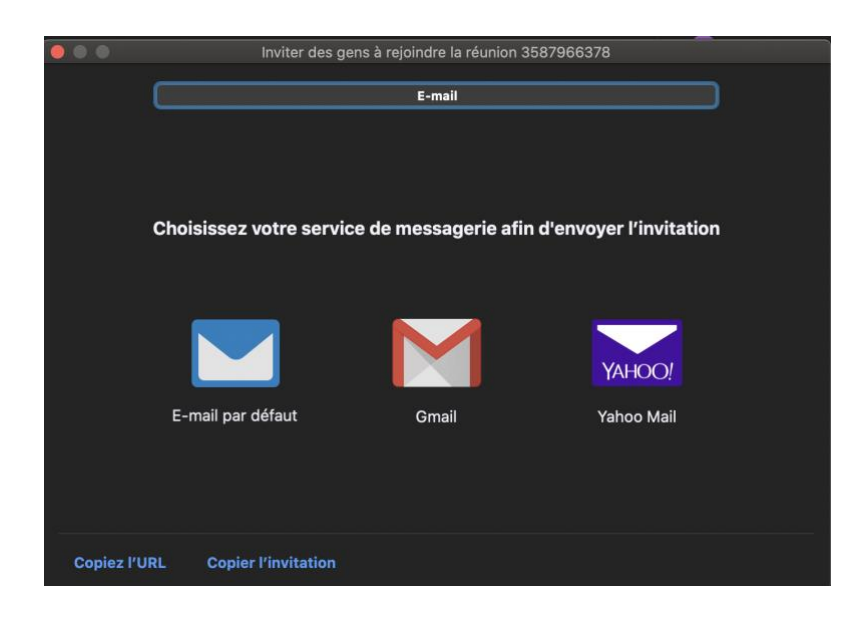

# Partage de l'écran :

Vous pouvez partager votre écran avec les participants à la réunion en cliquant sur « Partager l'écran »

| •                               | De base Ava                                  | nce Fichiers              |                          |
|---------------------------------|----------------------------------------------|---------------------------|--------------------------|
| Desktop 1                       | Z<br>Tableau blanc                           | iPhone / iPad via AirPlay | iPhone / iPad via câble  |
| universalAccessAuthWarn         | Rainbow - unknown                            | Firefox - unknown         | Finder - unknown         |
| Google Chrome - unknown         |                                              |                           |                          |
| Partager le son de l'ordinateur | Optimiser le partage d'écr <u>an pour le</u> | clip vidéo                | Partager l' <u>écran</u> |

# Cliquez sur Partager l'écran

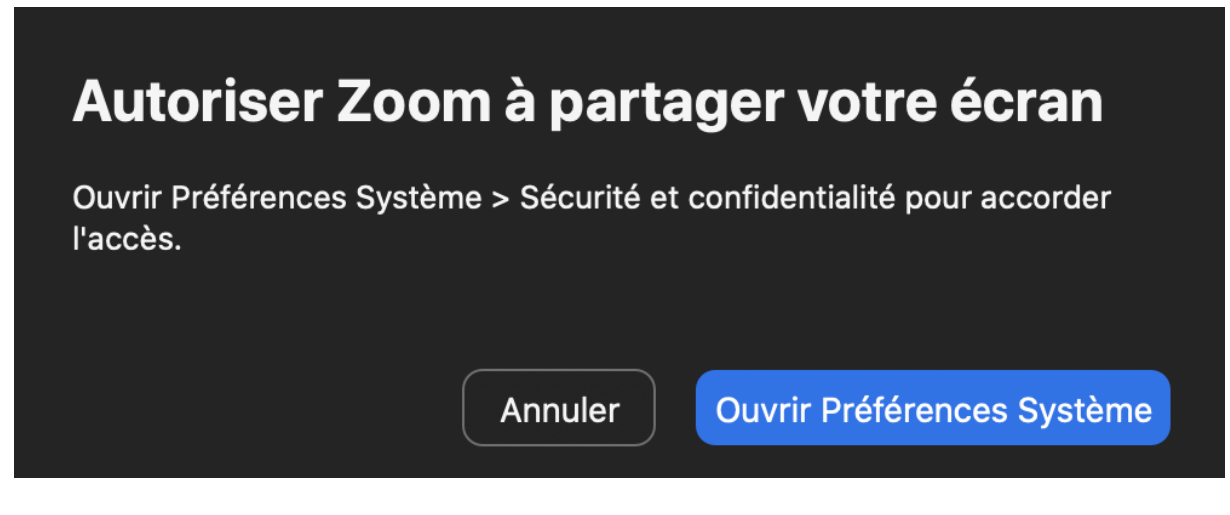

Donner les autorisations pour partager l'écran avec le navigateur / zoom

Choisissez l'application que vous voulez partager et cliquez dessus. Par ex. un tutoriel : celuici apparait en pleine page et les écrans webcams sont sur la droite

| Year       Year                                                                                                    | - 5· 5 \$· :                    | 11-BBB-moodle - Word                                                                                                    |                     |                                                                                                    |
|----------------------------------------------------------------------------------------------------|---------------------------------|----------------------------------------------------------------------------------------------------|---------------------|----------------------------------------------------------------------------------------------------|
| <complex-block>         Image: Construction of the state of the state of t</complex-block> | Fichier Accueil Insertion Créat | ion Disposition Références Publipostage Révision Affichage Q Dites-nous ce que vous voulez faire.                                                                                                    |                     | in n A                                                                                                    |
| Precespages Page Page page page <                                                                                                    | Couper                          | Cambria         1         -         A         A         Image: H         H         H         ABbCC         ABbCC         ABbCC         ABbCC         ABbCC         ABbCC         ABbCC         ABbCC         ABbCC         ABbCC         ABbCC         Trave hotor         Trave hotor         T | AaBbCcD AaBbCcD Aal | BbCcD.<br>entuat                                                                                                    |
| Sommaire       1. Ajout de l'activité BigBlueButton dans votre espace de cours                                                                                                    | Presse-papiers 4                | <section-header><section-header><section-header><section-header><section-header><section-header><section-header><section-header><section-header><section-header><section-header></section-header></section-header></section-header></section-header></section-header></section-header></section-header></section-header></section-header></section-header></section-header>                                                                                                    | Effe                | ts de m<br>here<br>nave<br>nav |

# Activation du fil de discussion :

En cliquant sur « Converser » vous activez l'ouverture de la partie Tchat sur la droite de l'écran avec le nom des participants :

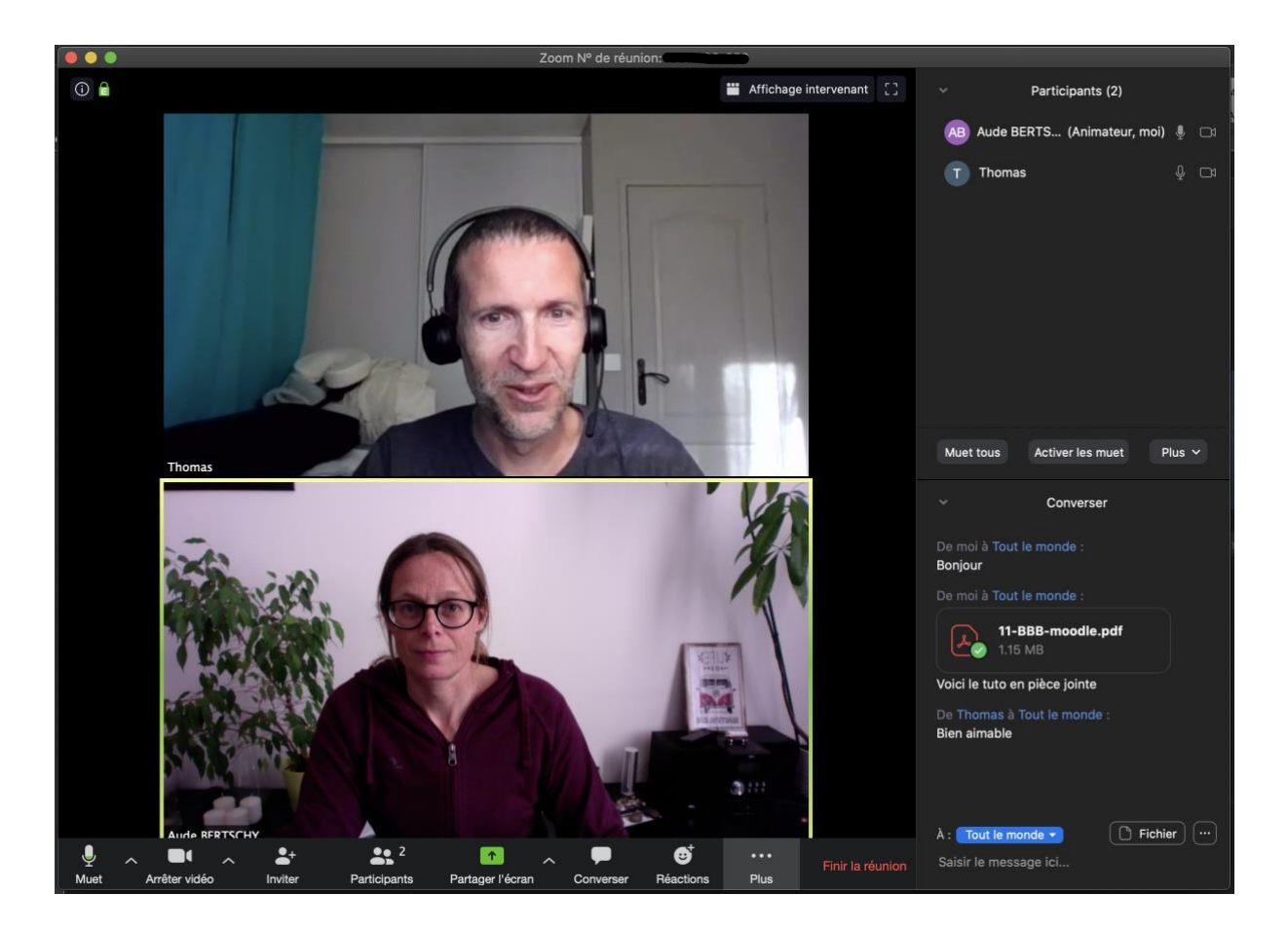

Vous pouvez engager une discussion par ce biais. C'est notamment pratique pour les personnes qui n'ont pas de son / webcam et qui souhaitent suivre la réunion et interagir malgré tout.

Vous pouvez également **déposer des fichiers** en téléchargement afin que les participants le récupèrent.

Vous pouvez également mettre un line vers un autre site, etc.

### Autres fonctionnalités :

#### Enregistrement de la conférence :

La conférence peut être enregistrée : une fois les autorisations sur son ordinateur accepté, vous pouvez accéder à la fin de la réunion à l'enregistrement de la réunion. Un dossier zoom est créé dans votre dossier Documents et vous avez à votre disposition plusieurs fichiers : La vidéo, le chat en .txt, le son de la conférence.

| Nom                                                  | Date de modification | Taille     | Туре         |
|------------------------------------------------------|----------------------|------------|--------------|
| 🔻 🚞 2020-03-18 16.41.15 Aude– réunion Zoom 447203211 | aujourd'hui à 17:11  |            | Dossier      |
| audio_only.m4a                                       | aujourd'hui à 17:11  | 158 Ko     | AudioMPEG-4  |
| chat.txt                                             | aujourd'hui à 16:45  | 65 octets  | Format texte |
| playback.m3u                                         | aujourd'hui à 17:11  | 108 octets | Playlist M3U |
| zoom_0.mp4                                           | aujourd'hui à 17:11  | 1,9 Mo     | Vidéo MPEG-4 |
|                                                      |                      |            |              |

# **ORGANISER UNE REUNION AVEC ZOOM**

Pour créer des réunions avec Zoom, vous devez avoir un compte sur le site zoom.us

### https://zoom.us/

Créez votre compte avec l'adresse email de l'Université : en cliquant sur « Inscrivez-vous, c'est gratuit ».

Attention : Ne mettez pas votre mot de passe université, ce n'est pas un outil hébergé sur nos serveurs.

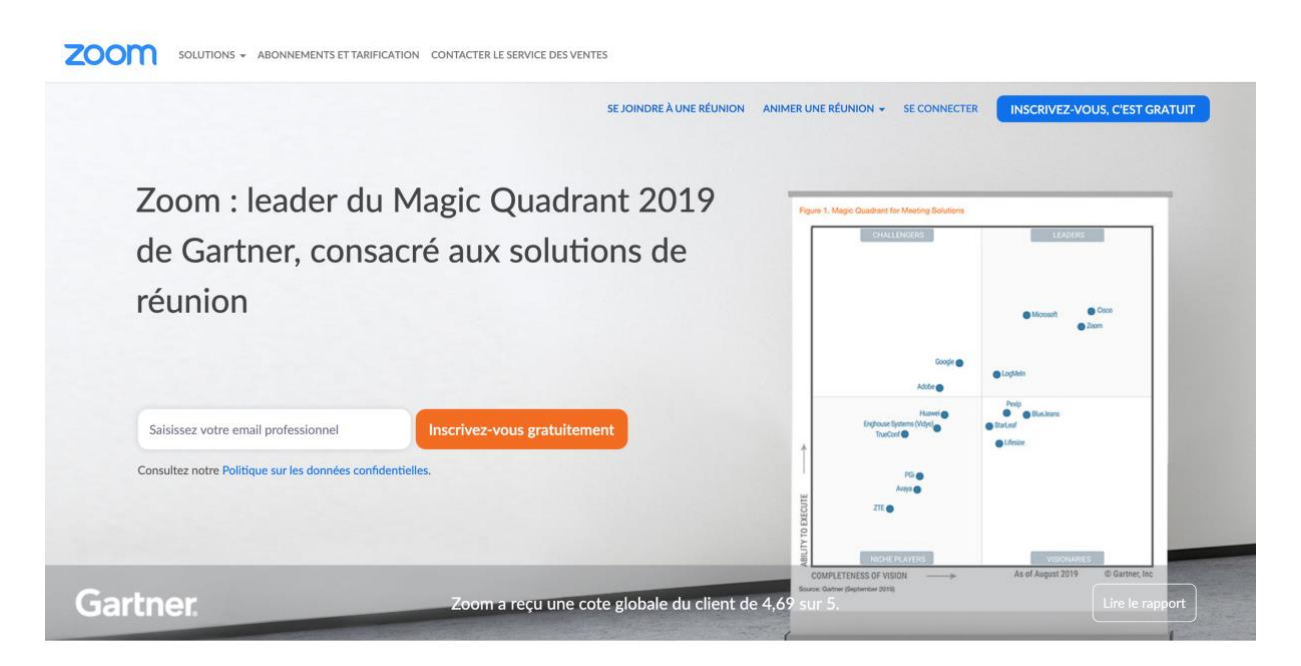

Vous aurez la possibilité de **Programmer une réunion et de choisir les possibilités offertes** aux utilisateurs de votre réunion

- Date et heures de la réunion
- Avec ou sans mot de passe
- Vidéo animateur / participant activée ou non par défaut
- Audio activé ou non par défaut
- Ouvrir ou non l'accès avant l'arrivée du modérateur,
- Etc.

| PERSONNEL<br>Profil               | Mes réunions > Programmer une réunion |                                                                                                    |  |
|-----------------------------------|---------------------------------------|----------------------------------------------------------------------------------------------------|--|
| Réunions                          |                                       |                                                                                                    |  |
| Webinaires                        | Sujet                                 | Ma réunion                                                                                                    |  |
| Enregistrements                   | Description (Facultatif)              | Veuillez saisir la description de votre réunion                                                                                             |  |
| Paramètres                        |                                       |                                                                                                    |  |
| ADMINISTRATEUR                    | Quand                                 | 18/03/2020                                                                                                    |  |
| > Gestion des utilisateurs        | Durée                                 |                                                                                                    |  |
| > Gestion des Salles              | Duree                                 | 1 ··· h 0 ··· min                                                                                                    |  |
| > Gestion de compte               | Fuseau horaire                        | (GMT+1:00) Paris v                                                                                                    |  |
| > Avancé                          |                                       | Réunion périodique                                                                                                    |  |
| Assister à la formation en direct | ID de réunion                         | • Créé(e) automatiquement OID de réunion personnelle 358-796-6378                                                                           |  |
| Base de connaissances             | Mot de passe de la réunion            | Exiger le mot de passe de la réunion                                                                                                    |  |
|                                   | Vidéo                                 | Animateur 🔿 activé 💿 désactivé                                                                                                    |  |
|                                   |                                       | Participant 🔾 activé 🧿 désactivé                                                                                                    |  |
|                                   | Audio                                 | Téléphone Audio de l'ordinateur S Les deux Composer le numéro de Modifier                                                                   |  |
|                                   | Options de la réunion                 | <ul> <li>Ouvrir l'accès à la réunion avant l'arrivée de l'animateur</li> <li>Couper le micro des participants à l'entrée 10/2008</li> </ul> |  |

# UNE QUESTION, UNE DEMANDE D'AIDE

Vous souhaitez créer une réunion et la partager avec d'autres collaborateurs (internes UTLN ou externe) : faites-nous la demande par email sur <u>support-visio@univ-tln.fr</u>, nous vous répondrons dans les meilleurs délais pour vous donner le lien de connexion.

Nous apportons un support aux personnels de l'Université de Toulon uniquement pour les accompagner à la création de salle virtuelle et sur son usage.

Si vous créez vous-même votre propre réunion, (dernière partie du tutoriel), nous ne pourrons assurer de support de dernière minute.